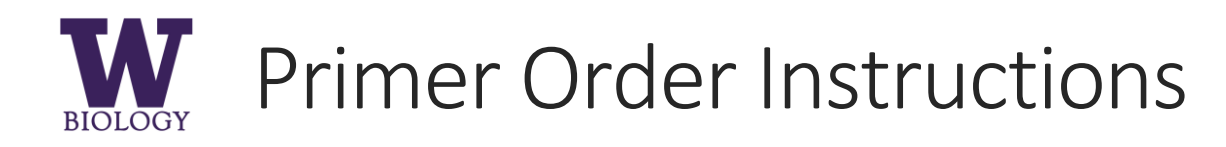

Department Contact: biopurch@uw.edu

Labs can order primers directly from the vendor either through <u>e-Procurement</u> or <u>Biochem Stores</u>.

| Vendor                                                                                    | Order Via      |
|-------------------------------------------------------------------------------------------|----------------|
| Fisher (includes MWG, Operon, Eurofins), Invitrogen, ABI, Operon, IDT, Stratagene/Agilent | E-Procurement  |
| IDT, Millipore Sigma                                                                      | Biochem Stores |

## **Biochem Stores**

Go to: http://depts.washington.edu/biowww/pages/biochem-stores.shtml to access vendor websites.

Primers will automatically be shipped to Biochem stores within 24-48 hours.

Pick up your primers at J-014 Health Sciences and give the store attendant your PI name and budget number.

Auditing requirement: Sign, date, and write the budget number on your packing slip and return it to Brianna Divine (LSB 241) or Eddie Sabiniano (LSB B147A).

## e-Procurement

- 1. Go to: <u>http://f2.washington.edu/fm/ps/</u> and login to **e-Procurement** using your UW NetID.
- 2. On left side of screen, click **Create > Requisition**.

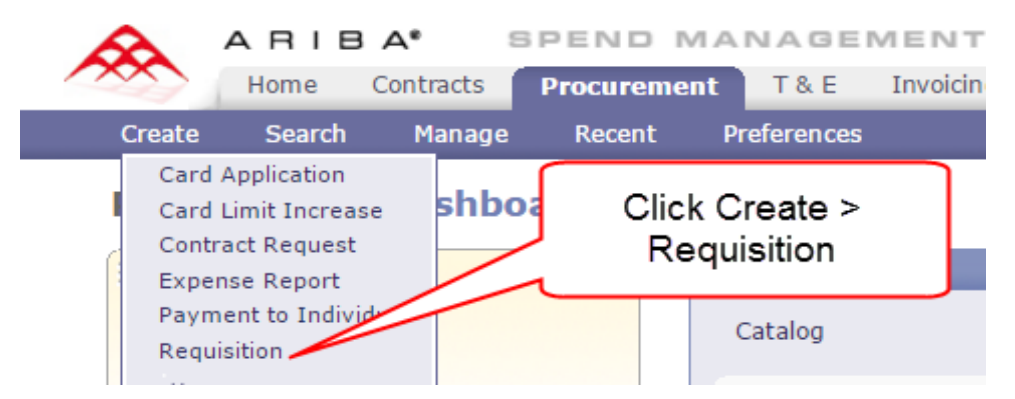

- 3. Click vendor catalog (name or logo).
- 4. Click Buy From Supplier.

| Catalog Home         Integrated DNA Technologies         Supplier Part #: |
|---------------------------------------------------------------------------|
| Your search path: <u>All Categories</u> > Integrated DNA Technologies     |
| 1 items found                                                             |
| Thegrated DNA Technologies Click Buy from Supplier                        |
| Buy from Supplier Add to Favorites                                        |

- 5. From the vendor website, enter primer sequences directly into the website or upload an Excel, CSV, or TXT file. Each vendor website is different.
- 6. Click Return shopping cart to application. This takes you back to the UW EP website.
- 7. Enter order Title: Vendor / PRIMERS / Your Name / PI Last Name / Budget Number

| S1958930: IDT PRIMERS / YOUR NAM                        | IE / PI LAST NAME / BUDGET #                                                   |                                        |                                                 |
|---------------------------------------------------------|--------------------------------------------------------------------------------|----------------------------------------|-------------------------------------------------|
| This is a summary of your current Summary Approval Flow | Enter title: Vendor Name /<br>Primers / Your Name / PI<br>Last Name / Budget # | ect. You can go back to any previous s | tep to change the information. When you are fin |
| Title:<br>On Behalf Of: 🚦                               | Your name will auto-fill                                                       | * IDT PRIMERS / YOUR NAME / PI LA      | ST NAME / BUDGET #                              |
| Delay Purchase Until: 🛐                                 |                                                                                |                                        |                                                 |
| Telephone:                                              |                                                                                | +1 206 543-1678                        |                                                 |
| Template:                                               |                                                                                |                                        | Click <b>No</b> for both questions.             |
| Is this item listed on the exception ite                | em list?                                                                       | 🔍 Yes 🔎 No                             |                                                 |
|                                                         |                                                                                | Definition of Exceptions               |                                                 |
| Will the usage of this contract potenti                 | ally expose any patient health information (HIPAA)?                            | 🔍 Yes 💿 No                             |                                                 |

8. Edit Line Items: check the top box to select all items, then click Edit.

| My Labels: 🚺 Apply Label                                                                                                    |
|----------------------------------------------------------------------------------------------------|
| Line Items (1)                                                                                                    |
| No. Type Description                                                                                                    |
| I Kensingtommy Mobile Trackball                                                                                                    |
| Supplier: OFFICE DEPOT IN<br>Contact: OFFICE DEPOT IN<br>Commodity Code: Comput<br>Supplier Part Number: 176<br>Supplier Auxiliary Part ID:<br>Is this M&E item? (Click for Yes): No |
| M and E TAX EXEMPT ITEM - 50% OR MORE QUALIFYING RESEARCH                                                                                                    |
| Edit Copy Delete   Add from Catalog Add Non-Catalog Item                                                                                                    |

## My Labole: 🔍 Apply Labol

- 9. Enter budget and shipping information. Click Budget Number scroll down menu, click **search for more**. Enter your budget number without the dash and click **search**. Click the **budget number** then click **Next**.
- 10. Use Life Sciences Building as the shipping address. Even if you are in HCK or JHN, all the UPS/Fed Ex shipments are delivered to LSB. If you use a non-LSB address and your order is lost, you will be responsible for finding it. Use your name for delivery. Click Next.

| LINE ITEM DET           |                                                                                 |   |
|-------------------------|---------------------------------------------------------------------------------|---|
|                         |                                                                                 |   |
| Supplier:               | OFFICE DEPOT INC                                                                |   |
| Contact:                | OFFICE DEPOT INC [ select ]                                                     |   |
| Commodity Code:         | Signage and accessories                                                         |   |
| Supplier Part Number:   | 195586                                                                          | ì |
| Supplier Auxiliary Part | : Ignore this section, leave NO checked.                                        | J |
| Is this M&E item? (Clic | or Yes): Ves INO                                                                |   |
|                         | M and E TAX EXEMPT ITEM - 50% OR MORE QUALIFYING RESEARCH                       |   |
| ACCOUNTING              |                                                                                 |   |
| Accounting              |                                                                                 |   |
| Account Code:           | 053300 (BIOLOGICAL A:                                                           |   |
| Object SubObject:       | 0533                                                                            |   |
| Sub SubObject:          | 00 Always use 0533 for                                                          |   |
| Budget Number: 🚦        | <u>060496 (BIOLOGY) Bien</u>                                                    |   |
| Organization Code:      | 2540590000 (BIOLOGY) Bie 2017                                                   |   |
| Task:                   |                                                                                 |   |
| Option:                 | Search for your budget<br>number without the dash                               |   |
| Project:                | (e.g., 060496). Use PCA<br>codes for multi-user                                 |   |
| Split Accounting        | budgets.                                                                        |   |
| SHIPPING - BY           | INE ITEM                                                                        |   |
|                         | Use Life Sciences Building                                                      |   |
| Ship To:                | * Life Sciences Building Vour name will autofill, add in your bldg/room number. |   |
| Deliver To(Room/Name    | * YOUR NAME HERE                                                                |   |

- Click Submit. After you submit the order, the Budget Manager will approve it. If your order is denied/not approved, the order has NOT been placed and you will receive a notification email from Ariba.
   Reasons your order may be denied: No purchasing authority from the PI; the budget is incorrect/expired/out of funds; you ordered something other than primers.
- 12. Auditing requirement: Sign, date, and write the budget number on your packing slip and return it to Eddie Sabiniano (LSB B147A).